## **Elementary and Middle: Commit Process**

#### (Do this <u>ONLY</u> if students <u>DID NOT</u> complete the course requests through PowerSchool)

When your schedule is as good as it can possibly be, and school is no longer in session, commit the master schedule.

### How to Commit the Master Schedule

### SCCS Due Date: May 31

### **ATTENTION!**

# When you commit a master schedule, it replaces any existing master schedule for that school year.

### Once you commit the schedule, DO NOT DO ANY MORE WORK IN POWERSCHEDULER. ALL CHANGES MUST BE MADE IN THE LIVE SIDE OF SIS.

#### **Steps to Commit the Master Schedule:**

- 1. On the start page, choose **PowerScheduler** under Applications in the main menu. The Scheduling page appears.
- 2. Under Processing, choose **Commit**. The Commit Master Schedule page appears.
- 3. Select the following:
  - Sections Only: Select this option to commit only sections.
- 4. Click **Submit**. The Verify Commit Master Schedule page appears.
- 5. Click **Submit**. The Commit Master Schedule Warnings page displays if there are any conflicts or unavailable courses. If there are no conflicts or unavailable courses, skip to Step 6.
- 6. If you are certain you want to commit, click **Submit** to proceed. The Changes Recorded page appears.

Once again:

# When you commit a master schedule, it replaces any existing master schedule for that school year.

### Once you commit the schedule, DO NOT DO ANY MORE WORK IN POWERSCHEDULER. ALL CHANGES MUST BE MADE IN THE LIVE SIDE OF SIS.